## 恵那市プレミアム付き電子商品券

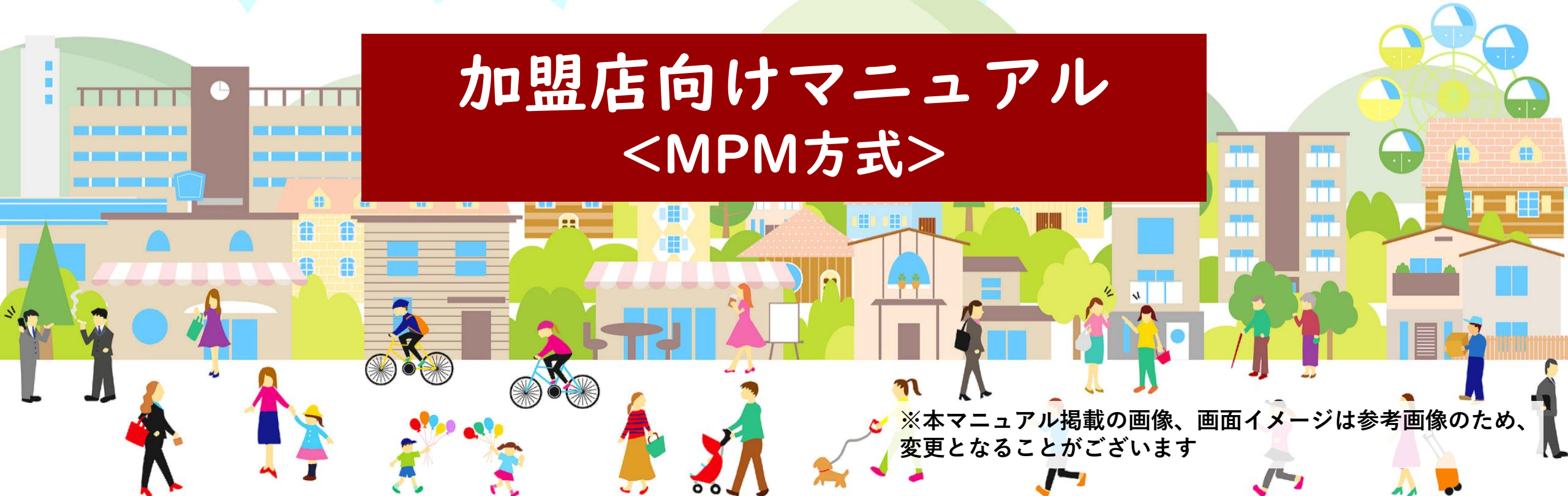

#### MPM方式(QRコード店頭設置式)とは

店舗が提示するQRコードをスマホ等で利用者が読取り決済を行う方式

- 加盟店・・・QRコードを店頭に設置するのみ
- 利用者・・・スマホアプリで店頭QRをコードを読取り、決済

①店舗のQRコードを読取

②決済金額を入力

③店員確認後、決済

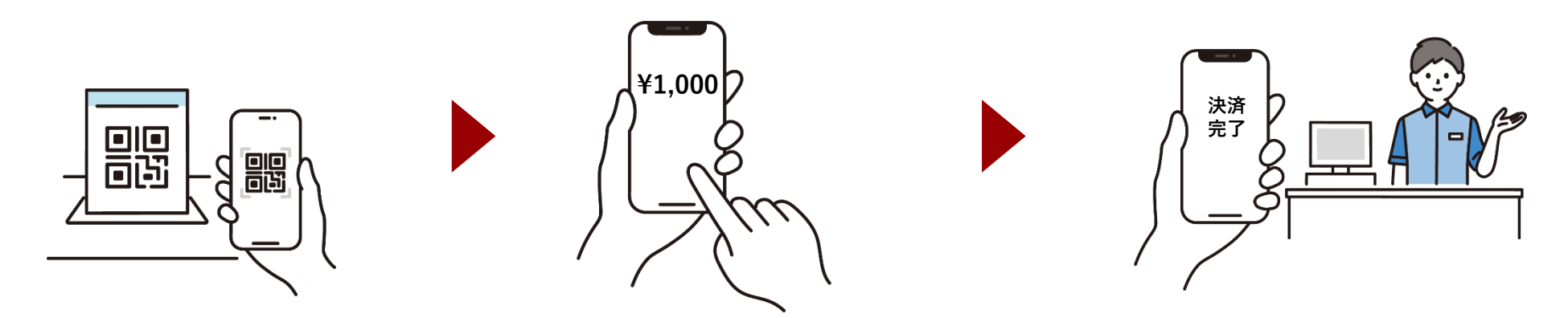

※QRコードは(株)デンソーウェーブの登録商標です

【MPM方式(QRコード店頭設置式)】 電子商品券利用の事前準備 店頭QRコードの準備

事前準備

実行委員会から店舗掲載用のQRコードが郵送されますので、 各店舗のレジ等の付近に設置してください

# 【MPM方式(QRコード店頭設置式)】 店頭での決済方法

利用者アプリにてカメラ起動

店頭での決済方法

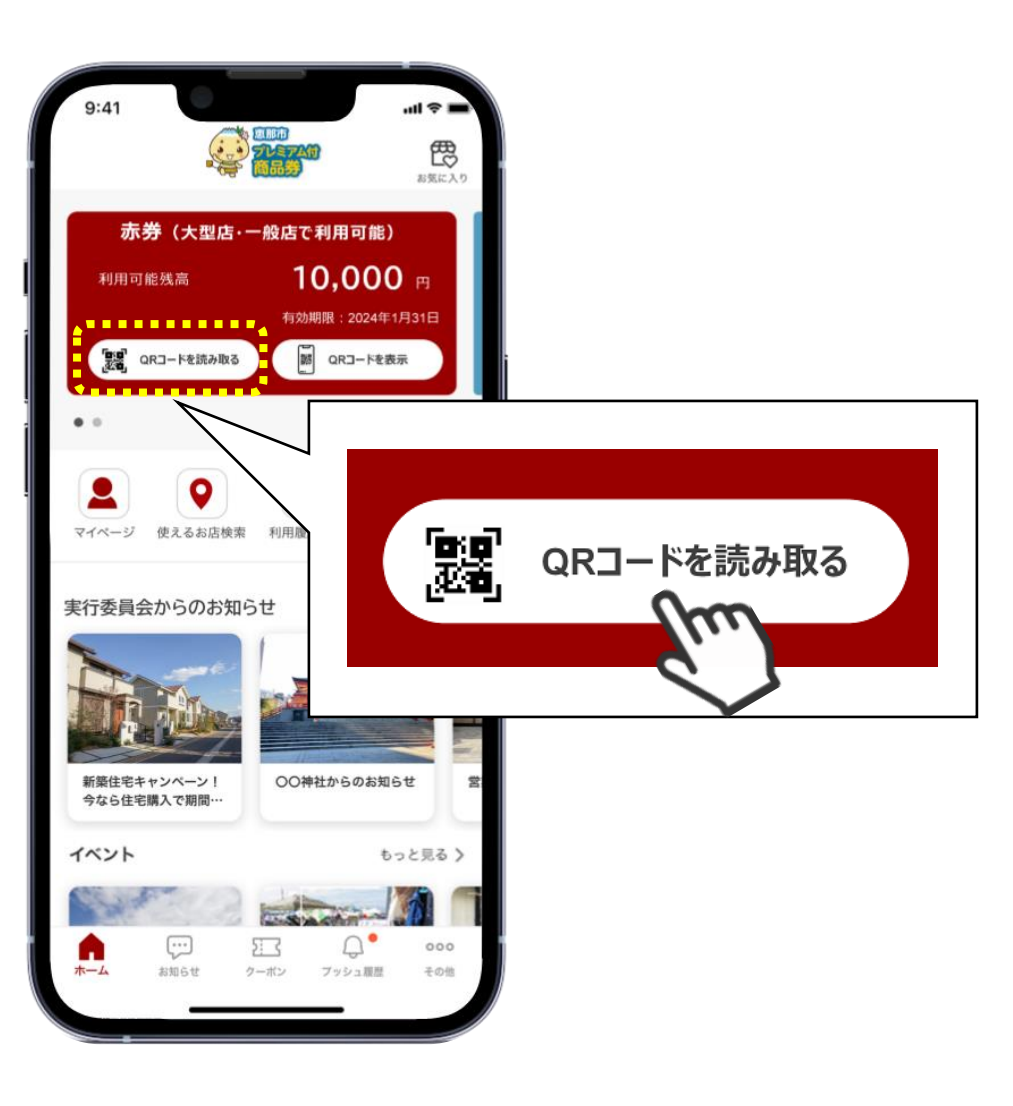

#### 利用者アプリのホーム画面にて 「QRコードを読み取る」を押下します

※アプリ画面はイメージのため変更となる可能性があります。

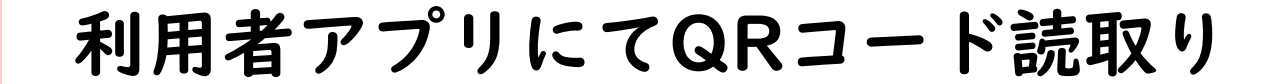

店頭での決済方法

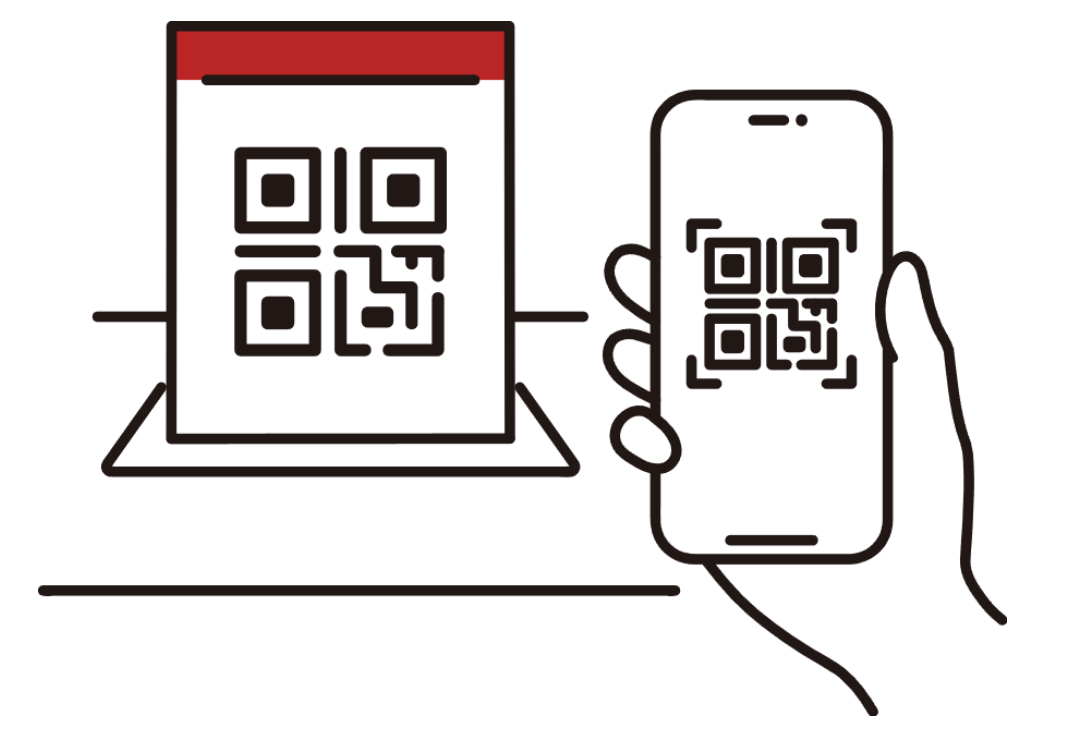

#### 店頭に掲載してあるQRコードを スマートフォンで読み取ってもらいます

支払い金額入力

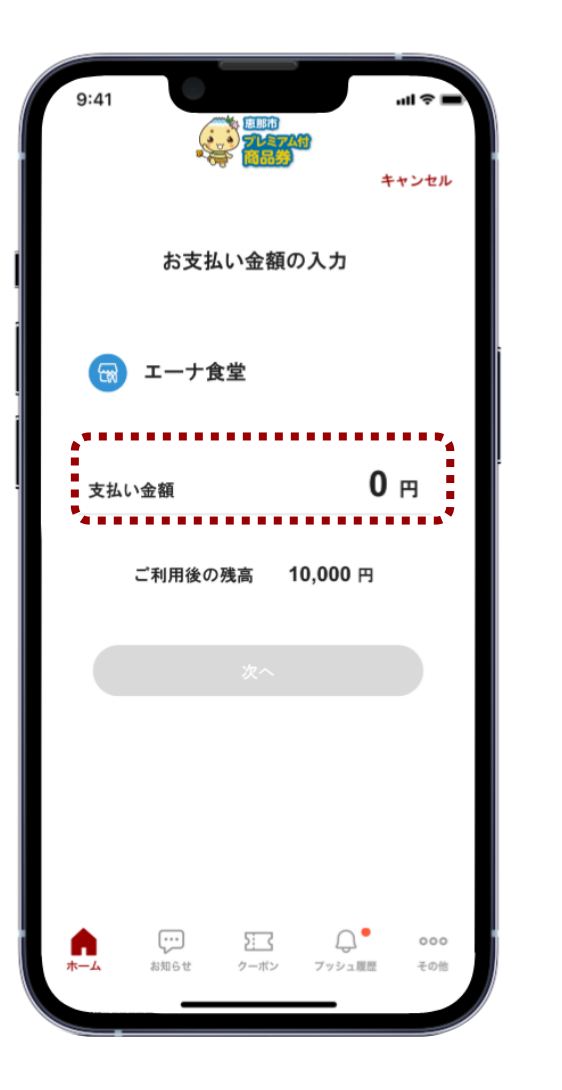

QRコード読取りが完了すると、画面が遷移します 利用者側で支払金額を入力し、「次へ」を押して もらいます

店頭での決済方法

※アプリ画面はイメージのため変更となる可能性があります。

支払い金額入力

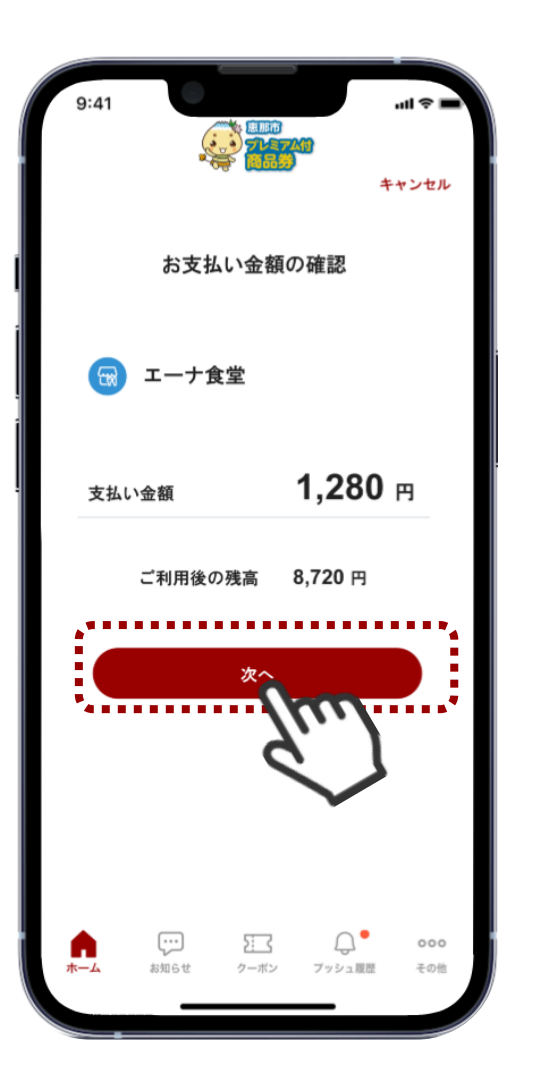

QRコード読取りが完了すると、画面が遷移します 利用者側で支払金額を入力し、「次へ」を押して もらいます

店頭での決済方法

※アプリ画面はイメージのため変更となる可能性があります。

支払い金額確認

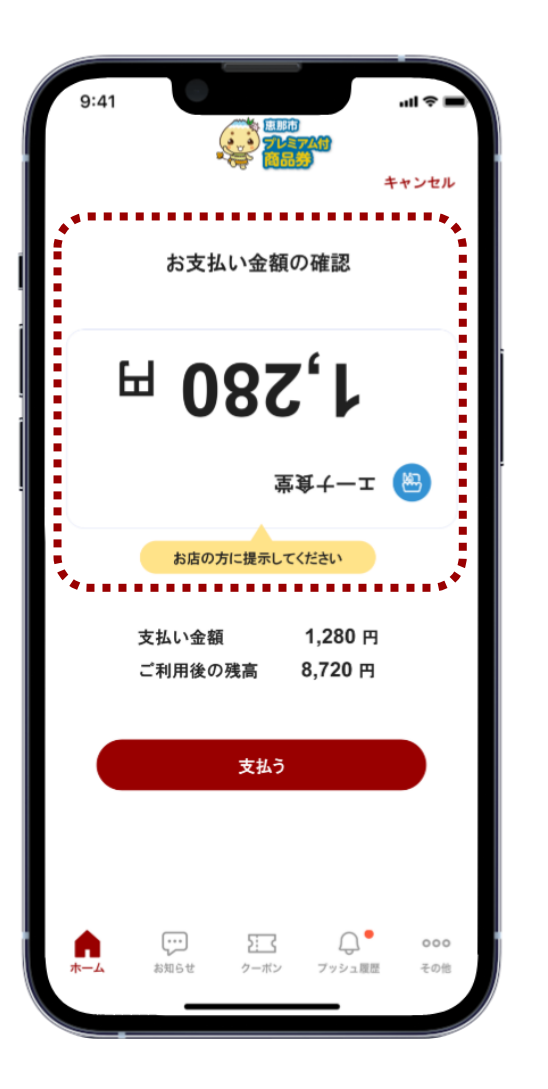

#### 画面が反転します

店舗側で支払い金額が間違いがないか確認します

店頭での決済方法

支払い金額確認

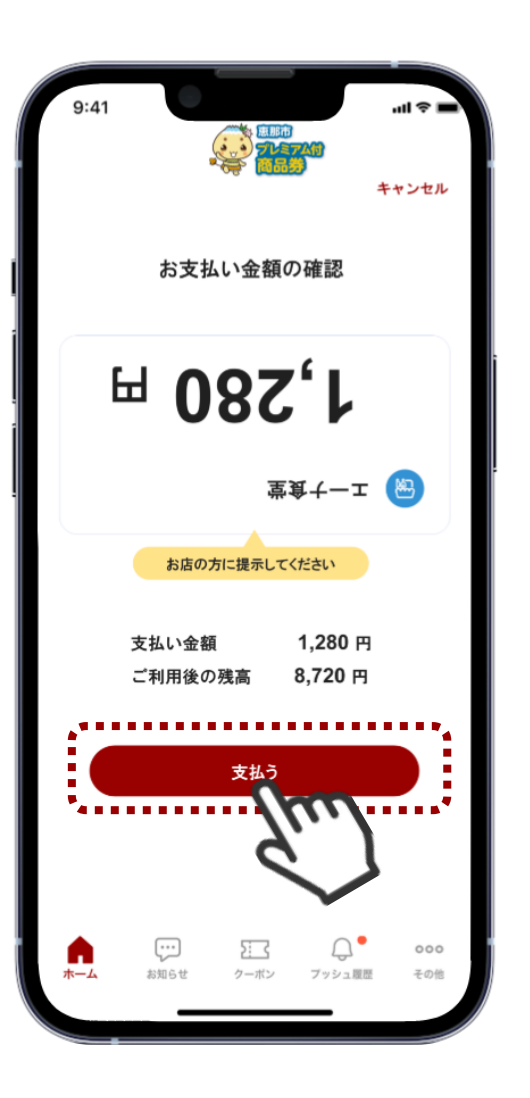

#### 金額に相違が無ければ利用者に「支払う」を 押してもらいます

店頭での決済方法

※アプリ画面はイメージのため変更となる可能性があります。

支払い完了

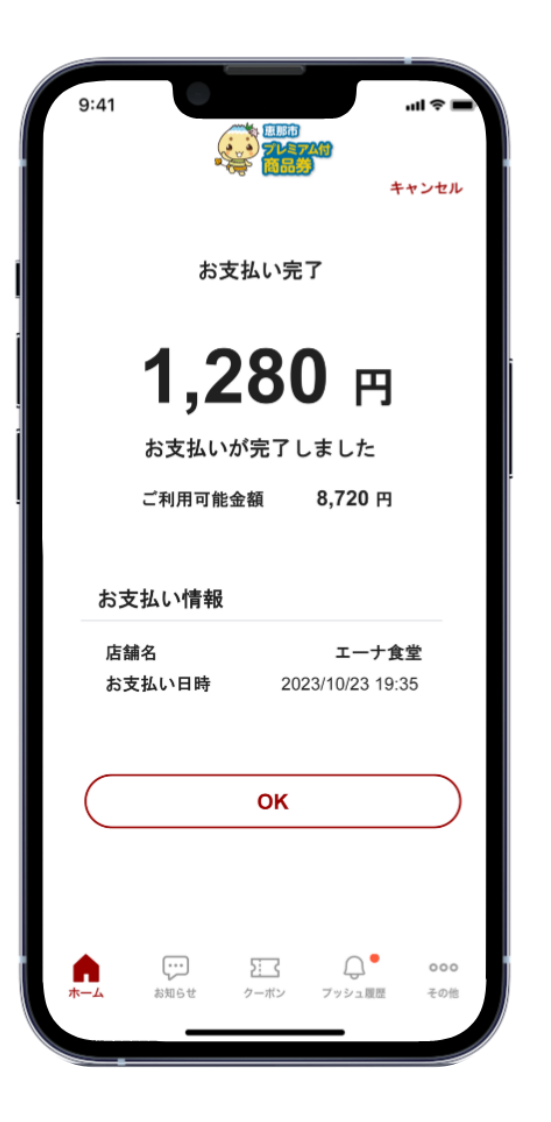

#### 店頭での決済方法

#### 決済完了画面が表示されます

※アプリ画面はイメージのため変更となる可能性があります。

# 【MPM方式(QRコード店頭設置式)】 加盟店様のご利用方法

## 管理画面ログイン方法

### 管理画面ログイン情報の確認

#### 管理画面ログイン

sub:【重要】加盟店登録完了のお知らせ 【店舗名】 【企業管理者】様

※本メールは重要事項が記載されているため、厳重管理の上保管をお願いいたします。

お世話になっております。恵那市商品券事業実行委員会です。 このたびは「恵那市プレミアム付商品券」加盟店へのお申し込みありがとうございました。 加盟店登録が完了しましたので、ご連絡いたします。

■企業ID:【企業識別コード】
 ■企業名:【企業名】
 ■店舗名:【店舗名】
 ■企業管理者:【企業管理者名】

つきましては、以下のURLにて商品券システムの管理画面にログインを行い、初期パスワードの変更を行ってください。

■管理画面URL: https://xxxx ※ログイン画面のブックマークを推奨しております。
■ログインID: ena-××××
■パスワード(初回のみ):ログインIDと同じ
※初回ログイン後、任意のパスワードに変更ください。

管理画面から「加盟店向けマニュアル」をご覧いただき、関係者情報(必要に応じ、企業担当者/店舗管理者/店舗担当者)、 店舗位置情報等の登録をお願いいたします。

■加盟店様による管理画面登録期間:2022年7月25日(月)~7月31日(金)

※決済時に使用するための加盟店アプリのURLと初期設定方法は、別途8月中旬までにメールにてご案内する予定です。

ご不明点はお問い合わせください。今後ともどうぞよろしくお願いいたします。

実行委員会からの郵送またはメール等で、 加盟店様宛に、下記内容についてご案内が届き ます。

■ 管理画面URL

■ <mark>ログインID</mark>

■ 初回ログインパスワード

を確認します。

※管理画面はPCで操作することを推奨いたします。

スマートフォン・タブレットからもアクセス可能ですが、操作がしにくかったり、 表示が切れてしまう可能性があります。

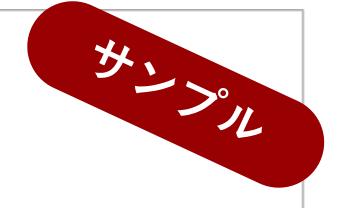

### ログイン画面

管理画面ログイン

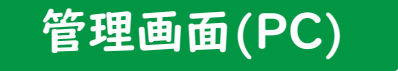

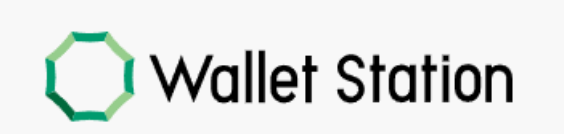

| ログイン          |   |
|---------------|---|
| ログインID        |   |
| パスワード         | Ø |
| ログイン          |   |
| パスワードをお忘れですか? |   |
|               |   |

記載されている管理画面URLに進むと、 ウォレット管理画面のログイン画面に遷移します。

## ログインID・初回パスワード入力

#### 管理画面ログイン

#### 管理画面(PC)

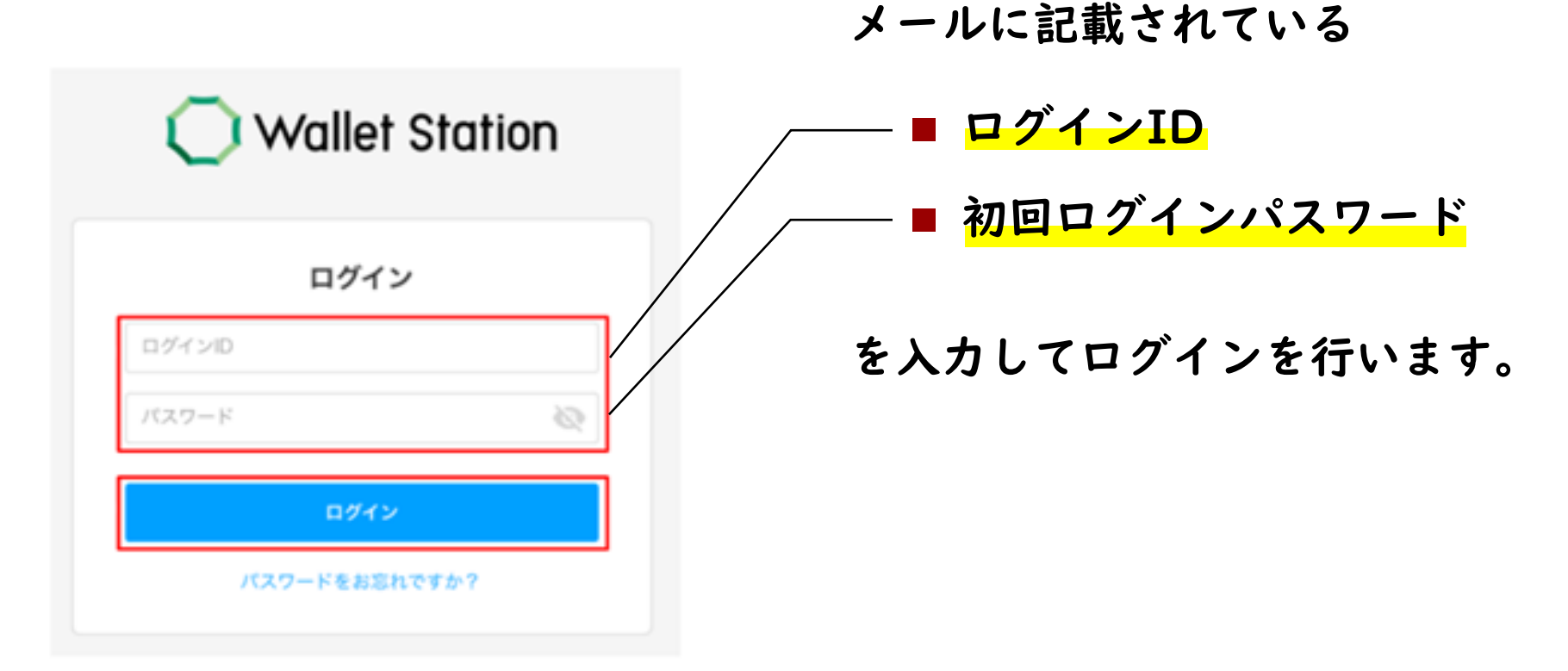

メールアドレス認証

#### 管理画面ログイン

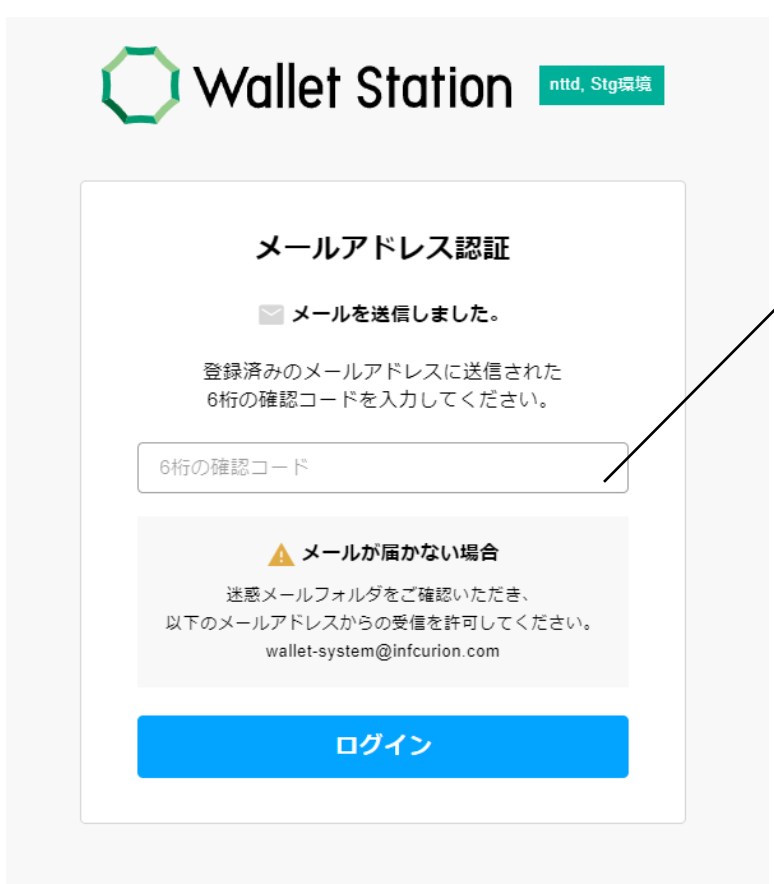

登録済みのメールアドレスに<mark>6桁の確認コード</mark>が 送信されますので、入力してください。

- !メールが届かない場合!
- 迷惑メールフォルダをご確認いただき、以下の メールアドレスからの受信を許可してください。 wallet-system@infcurion.com
- それでも解決しない場合は、実行委員会にお問い 合わせください。

パスワード変更

管理画面ログイン

#### 管理画面(PC)

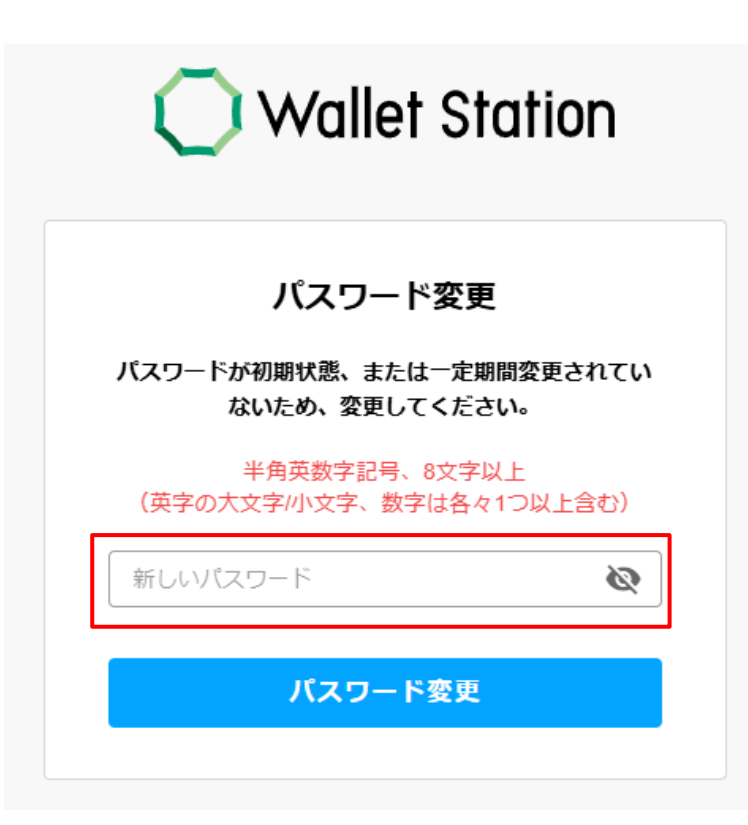

初回ログイン後に新しいパスワードを設定します。

確認のため新しいパスワードを入力いただき、 「変更する」ボタンを押下します。

変更確認が求められるので、「OK」ボタンを 押下します。

※パスワードは英字と数字を混ぜた半角8文字 以上で設定してください。

パスワードが変更され、ログインが完了します。

※二回目のログイン以降は、変更後のパスワードでログインしてください。 ※変更したパスワードは厳重に管理して、忘れないようにご注意ください。

## 登録情報の確認

### 企業・店舗状況の登録内容の確認

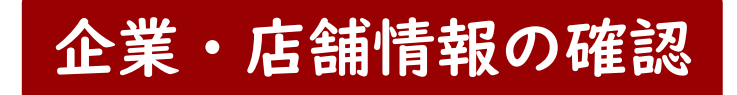

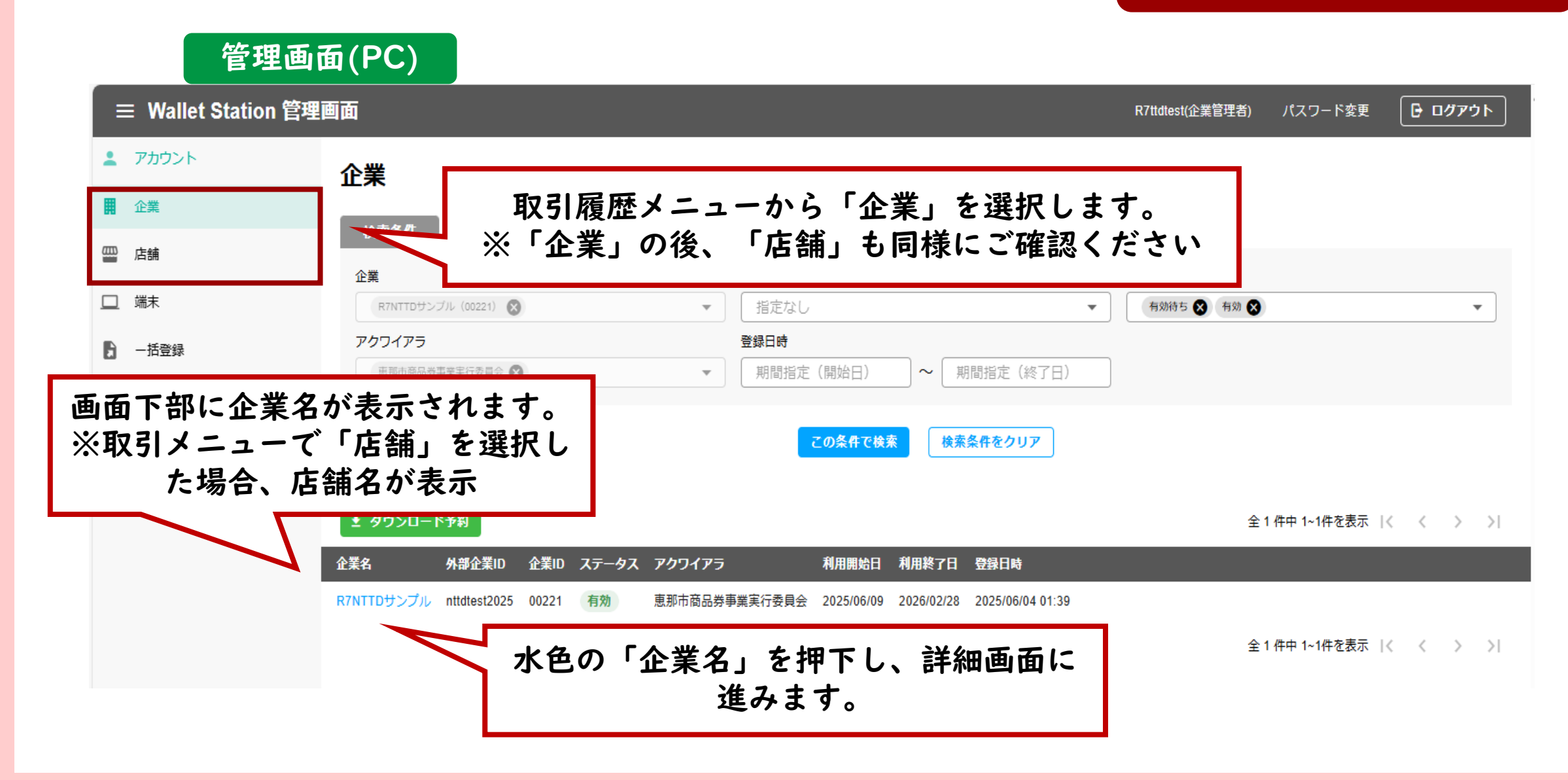

| 企業・店舗状況                                                                               | 記の登録                                                                                 | 录内容の確                                 | 認                                    |                                                                                                    | 企                              | 業・店舗情報                               | 服の確認                         |
|---------------------------------------------------------------------------------------|--------------------------------------------------------------------------------------|---------------------------------------|--------------------------------------|----------------------------------------------------------------------------------------------------|--------------------------------|--------------------------------------|------------------------------|
| 管理画面(PC)<br>≡ Wallet Station 管理                                                       | I                                                                                    |                                       | 企<br>ず<br>て ご                        | 詳細から電話<br>ご確認ください。                                                                                       | 番号、住<br>。変更、                   | 所、名称、 <mark>ロ座</mark><br>修正が必要な場     | <mark>情報</mark> につい<br>合は速やか |
| <ul> <li>■ アカウント</li> <li>■ 企業</li> <li>□ 店舗</li> <li>□ 端末</li> <li>■ 一括登録</li> </ul> | 企業詳細<br><企業一覧<br>R7NTTDサン<br>(外部企業ID] nttdtest<br>企業ID 00221 電話番                     | プル<br>2025<br>時 012-3456-7890 有効      | に<br>第<br>※<br>に<br>う<br>が<br>の      | 務局までご連約<br>「店舗詳細」も<br>「店舗詳細」も<br>「<br>た<br>に<br>に<br>に<br>に<br>に<br>に<br>に<br>に<br>に<br>に<br>に<br>に<br>に | 絡くださ<br>誤りがな<br>がなの<br>ま<br>りま | い。<br>いか同様にご確<br>み掲載。誤って<br>ください。口座  | 認ください<br>いる場合、<br>番号は下3      |
| <ul> <li>■ 集計</li> <li>■ 取引履歴 </li> <li>■ ファイルダウンロード</li> </ul>                       | 基本情報<br>郵便番号<br>所在地<br>アクワイアラ (ID)                                                   | 123-4567<br>東京都港区<br>恵那市商品券事業実行委員会(1) | 利用開始日<br>利用終了日<br>加盟店アプリ端未絞り<br>込み ② | 2025/06/09<br>2026/02/28<br>任意                                                                           | 登録日時<br>更新日時                   | 2025/06/04 01:39<br>2025/06/04 01:39 |                              |
|                                                                                       | <ul> <li>■ 店舗一覧</li> <li>QR情報</li> <li>QR法人ID/プランドID</li> <li>振込口座情報・精算サイ</li> </ul> | nttdtest202500001<br>イクル              |                                      |                                                                                                    |                                |                                      |                              |
|                                                                                       | ☆ 融機関コード<br>支店コード<br>備考                                                              | 0000                                  | 口座科目                                 | 普通<br>****000                                                                                            | 口座名義<br>精算サイクル                 | サンプル<br>日次                           |                              |

### アカウント登録内容の確認・追加

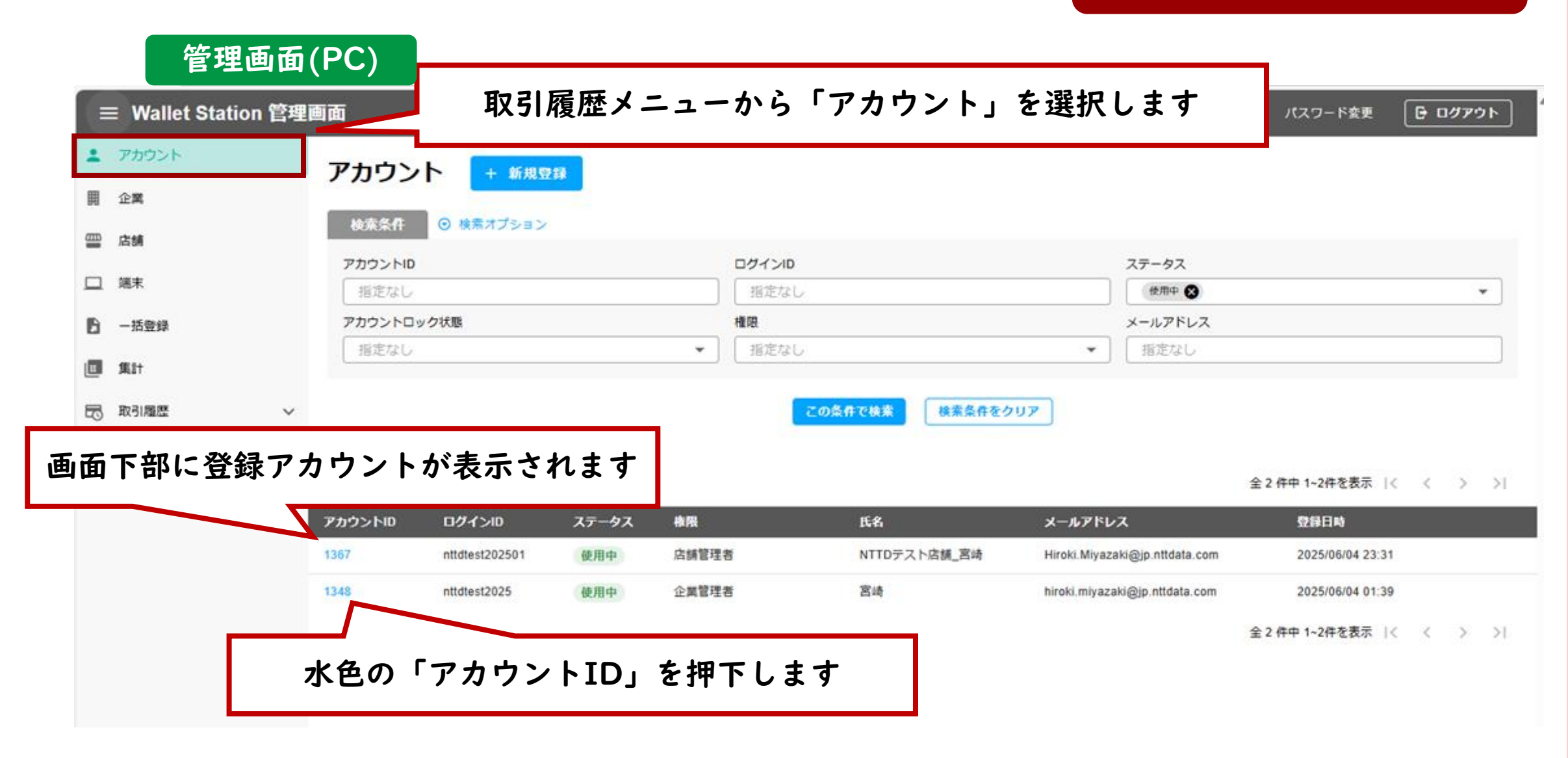

## アカウント登録内容の確認

| 管理画面(PC)    |                                                                             |                    |                     |                     |    |  |  |  |
|-------------|-----------------------------------------------------------------------------|--------------------|---------------------|---------------------|----|--|--|--|
|             | 画面                                                                          |                    | nttdtest2025(企業管理者) | パスワード変更 🕞 ログアウト     | •  |  |  |  |
| アカウント       | アカウント詳細                                                                     |                    |                     |                     |    |  |  |  |
| 開 企業        | くアカウント一覧                                                                    |                    |                     |                     |    |  |  |  |
| <u>—</u> 店舖 |                                                                             |                    |                     |                     |    |  |  |  |
| □ 端末        | NTTDアスト/百冊_<br>【アカウントID】1367                                                |                    |                     |                     |    |  |  |  |
| 一括登録        | <b>権限 店舗管理者</b> 使用中                                                         |                    | <b>⊳</b> #=         | <b>生 剤除 パスワード初期</b> | ſĽ |  |  |  |
| 11武 第1      | 基本情報                                                                        |                    |                     |                     |    |  |  |  |
| 取引履歴 >      |                                                                             |                    |                     | 第44124月(4000)       |    |  |  |  |
| ファイルダウンロード  |                                                                             |                    | 登録有アカワント名<br>(ID)   | 呂崎裕規(1298)<br>      |    |  |  |  |
|             | 最終パスワード変更<br>日時                                                             | 未ログインロック予<br>定日時 ② | 登録日時                | 2025/06/04 23:31    |    |  |  |  |
|             | 権限情報                                                                        |                    |                     |                     |    |  |  |  |
|             | アカウント詳細情                                                                    | 報が表示されます。          |                     |                     |    |  |  |  |
|             | メールアドレスが正しいかご確認ください                                                         |                    |                     |                     |    |  |  |  |
|             | メールアドレスが空間(null)の堤合 当該アカウントにて答理画面にログインブ                                     |                    |                     |                     |    |  |  |  |
|             | アールノドレヘルエ側(IIUII)の物ロ、ヨ該ノルリンドに(自理回回にロノイン(<br>きないため、ナトの「紀住、ギタンからマドレフを追加してノギャン |                    |                     |                     |    |  |  |  |
|             | さないため、右上の「編集」ホツノからドトレスを追加してくたさい。                                            |                    |                     |                     |    |  |  |  |
|             | ハスワートの初期                                                                    | 12も本画面から可能です。      |                     |                     |    |  |  |  |

## アカウント登録内容の追加 ※すでに登録済アカウントで充足する場合、 本対応は不要です。

管理画面(PC) nttdtest2025(企業管理者) パスワード変更 🕞 ログアウト 新たに管理画面にログインするためのアカウントを追加 アカウント アカウント する場合、「新規登録」、「一件ずつ登録」を押下しま + 新規登録 ■ 企業 す。 一件ずつ登録 検索条件 店舗 アカウントID 一括登録・削除 ログインID ステータス □ 端末 指定なし 使用中 🗙 指定なし Ŧ アカウントロック状態 権限 メールアドレス 一括登録 指定なし -指定なし \* 指定なし □ 集計 取引履歴 この条件で検索 検索条件をクリア ファイルダウンロード 🛃 ダウンロード 全 2 件中 1~2件を表示 | く く > >|

## アカウント登録内容の追加

| 管理画面(PC)    |                                     |
|-------------|-------------------------------------|
|             | ■面 nttdtest2025(企業管理者) パスワード変更      |
| アカウント       | アカウント登録                             |
| 開企業         |                                     |
| ──── 店舗     |                                     |
| 🛄 端末        | 権限                                  |
| ▶ 一括登録      | 選択してください     ▼                      |
| <u>■</u> 集計 |                                     |
| ▶ 取引履歴 >    |                                     |
| ファイルダウンロード  | 半角英数字 8文字以上(英字の大文字小文字、数字は各々1つ以上含める) |
|             | メールアドレス                             |
|             | メールアドレスを入力                          |
|             |                                     |
|             | ▲ 必要情報を入力し、「入力内容を確認」ボタンを押下し         |
|             | 量大250又字まで、改行可。(任意)<br>登録してください。     |
|             |                                     |
|             |                                     |
|             | 入力内容を確認                             |
|             |                                     |

## 取引履歴・売上の確認

## 自店舗における取引履歴の確認

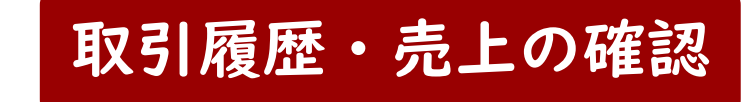

| 管理画面(P                                                                                                    | PC)<br>R7ttdlest(企業管理者) パスワード変更                                                                                                    |
|----------------------------------------------------------------------------------------------------|----------------------------------------------------------------------------------------------------|
| アカウント                                                                                                    | 取引履歴                                                                                                    |
| Ⅲ 企業                                                                                                    |                                                                                                    |
| · 店舗                                                                                                    | 取引日時 【必須】 ※指定可能期間は2ヶ月(最大62日まで)です。                                                                                                    |
| □端末                                                                                                    | 2025/06/11 00:00 ~ 2025/06/11 23:59 確認したい取引の日時をカレンダーから選択します                                                                                                    |
| 一括登録                                                                                                    | いずれか一つ指定必須 その他、任意項目は検索オプションから指定してくた                                                                                                    |
| ■ 集計                                                                                                    | 絞り込みを行わない場合は「期間指定のみでダウンロード」からCSVファイルをダウンロードしてご確認ください。                                                                                                    |
| 取引履歴           取引履歴           ・           ・           ・           ・           ・           ・           ・           ・           ・           ・           ・           ・           ・           ・           ・           ・           ・           ・           ・           ・           ・           ・           ・           ・           ・           ・           ・           ・           ・           ・           ・           ・           ・           ・           ・           ・           ・           ・           ・           ・           ・           ・           ・           ・           ・           ・           ・           ・           ・           ・           ・           < | 北京市     北京市     北京市     山市     山市 |
| 「検                                                                                                    | 指定なし<br>「素」ボタンを押下します<br>この条件で検索<br>検索条件をクリア                                                                                                    |
|                                                                                                    | * ダウンロード予約                                                                                                    |
|                                                                                                    | 🔺 該当する取引履歴がありません。                                                                                                    |

#### 取引履歴明細の確認

#### 管理画面(PC)

|                                                                                                    |                                                                                                    | hiroki.miyazaki.test(企業                                                                                    |
|----------------------------------------------------------------------------------------------------|----------------------------------------------------------------------------------------------------|----------------------------------------------------------------------------------------------------|
|                                                                                                    |                                                                                                    |                                                                                                    |
|                                                                                                    |                                                                                                    |                                                                                                    |
| プション                                                                                                    |                                                                                                    |                                                                                                    |
| 能期間は2ヶ月(最大62日まで)です                                                                                       |                                                                                                    |                                                                                                    |
| ~ 2025/06/11 23:59                                                                                       |                                                                                                    |                                                                                                    |
| の他、任意項目は検索オプション                                                                                          | から指定してください。                                                                                               |                                                                                                    |
| ‡ 「 期間指定のみでダウンロード                                                                                        | 」からCSVファイルをダウンロードしてご確認ください                                                                                | ر.                                                                                                    |
| に関わらず検索できます。                                                                                             | 店舗                                                                                                    | ユーザID                                                                                                    |
|                                                                                                    | 指定なし (IDまたは店舗名で検索)                                                                                        | ▼ 指定なし                                                                                                    |
| 00)                                                                                                    | 外部店舗ID                                                                                                    | 外部ユーザID                                                                                                    |
| 02)                                                                                                    |                                                                                                    |                                                                                                    |
|                                                                                                    |                                                                                                    | 外部端木ID                                                                                                    |
|                                                                                                    |                                                                                                    | 物理プリペイド                                                                                                    |
|                                                                                                    | 1115日1115日1115日1115日1115日1115日1115日111                                                                    |                                                                                                    |
| 取引送外<br>1458 4271 0 47<br>1204 1493 2614<br>1204 1493 2614<br>1535 5860 8477<br>チャージ取消<br>1454 6990 0558 | この条件で検索 検索条件をクリス<br>取引金額 ステータス ユーザID 外部ユーザID 企業                                                           | 7                                                                                                    |
| )<br>3<br>3                                                                                              | ) 1458 4271 027 プリペイド決済<br>0 1204 1493 2614 プリペイド決済<br>3 1535 5860 8477 チャージ取消<br>3 1534 5889 9538 店頭チャージ | ) 1458 4271 9977 プリペイド決済<br>D 1204 1493 2614 プリペイド決済<br>3 1535 5860 8477 チャージ取消<br>3 1534 5889 9538 店頭チャージ |

#### - 取引日時、店舗名、取引金額等を確認し、 該当取引を特定します。

取引履歴・売上の確認

該当する取引の取引IDを押下すると、 詳細をご確認いただけます。

## 決済取消の方法

## 取消対象となる取引の特定

#### 管理画面(PC)

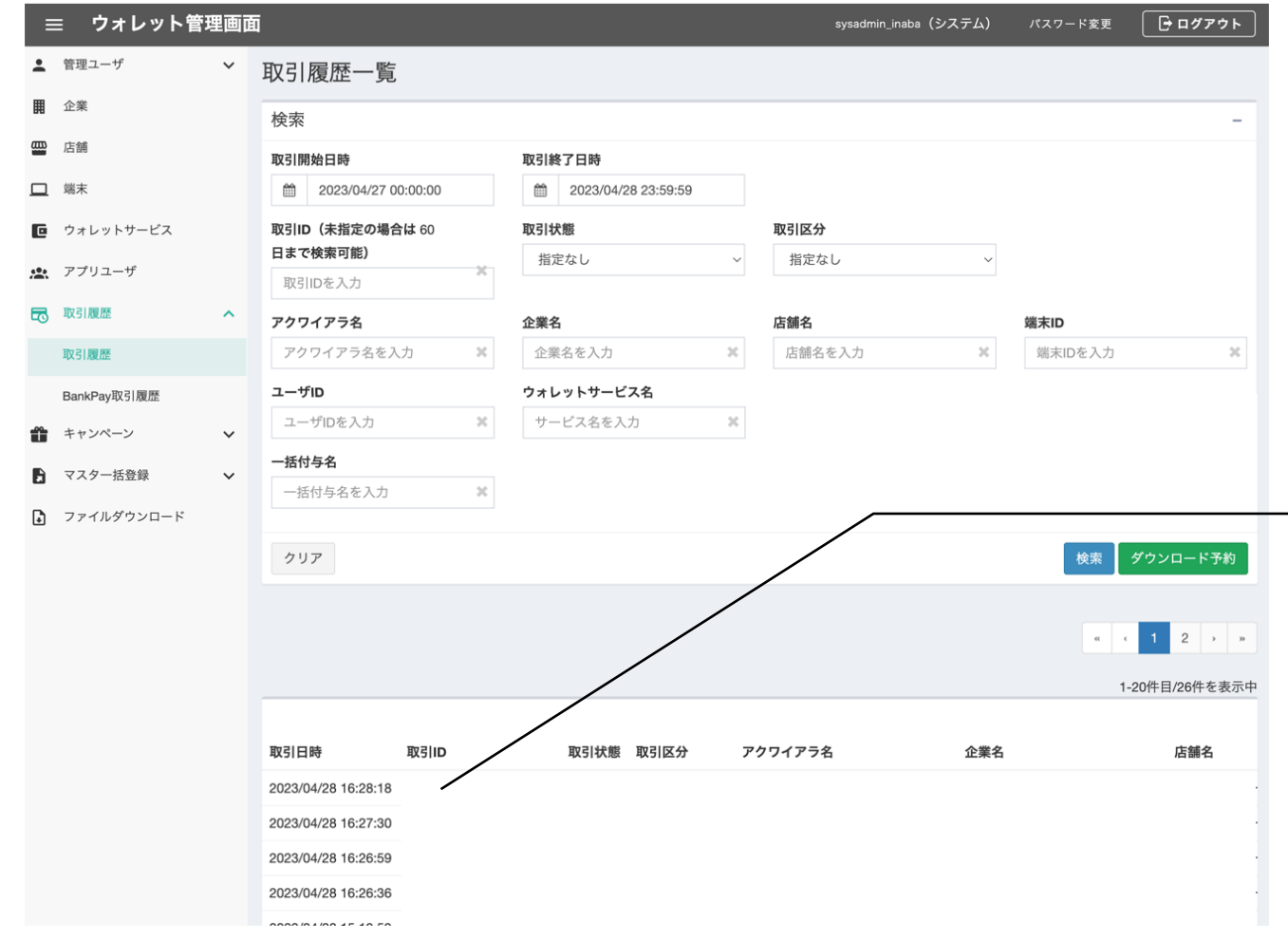

管理システムの"取引履歴メニュー"から 取引日時、店舗名、取引金額等を確認し、 取消対象となる取引を特定します

該当する取引の取引IDを押下します

#### 決済取消の方法

#### 取引履歴詳細から取消実行

決済取消の方法

#### 管理画面(PC)

#### 取消対象の取引であることを確認し、 「取引の取消」を押下します

|              | 画面          |                     |           | hiroki.miyazaki(テナント管理者) パスワ | ード変更 🕞 ログアウト                           |              |       |
|--------------|-------------|---------------------|-----------|------------------------------|----------------------------------------|--------------|-------|
| アカウント        | 取引履歴詳細      |                     |           |                              |                                        |              |       |
| 開企業          |             |                     |           |                              |                                        |              |       |
| <b>靈</b> 店舗  | < 取引履歴一覧    |                     |           |                              |                                        |              |       |
| □ 端末         | 取引番号:       |                     |           |                              |                                        |              |       |
| - 一括登録       | 取引区分 プリペイド湯 | 政济 取引金額 756円 取引成    | 功         |                              | ◎ 取引取消                                 | <b></b>      |       |
| ウォレットサービス    | 基本情報        |                     |           |                              | ······································ |              |       |
| 🖄 ウォレットユーザ   | 取引日時        | 2025/06/02 15:31:45 | コード区分     | レシートロ                        |                                        |              |       |
| □□ 集計        | アクワイアラ (ID) |                     | 企業名 (ID)  | 店舗名 (ID)                     |                                        | $\backslash$ |       |
| 取引履歴 ^       | 外部アクワイアラID  |                     | 外部企業ID    | 外部店舗ID                       |                                        |              | 取引の取消 |
| 取引履歴         | 端末ID        |                     | ユーザロ      | 店舗電話番号                       |                                        |              |       |
| # キャンペーン v   | 外部端末ID      |                     | 外部ユーザID - | イシュア名 (ID)                   |                                        |              |       |
| 📼 物理プリペイドカード | SC取引番号      |                     | アカウントID   | ウォレットサービス名<br>(ID)           |                                        |              |       |
|              |             |                     |           |                              |                                        |              |       |
|              |             |                     |           |                              |                                        |              |       |
|              |             |                     |           |                              |                                        |              |       |

## 取引履歴詳細から取消実行

#### 管理画面(PC)

| Ξ        | ≡ ウォレット管    | 理画问 | 5                     | sysadmin_inaba(システム) パスワード変更 🕒 ログアウト |
|----------|-------------|-----|-----------------------|--------------------------------------|
| ÷        | 管理ユーザ       | ~   | 取引履歴詳細                |                                      |
| ▦        | 企業          |     | <取引履歴一覧               |                                      |
| <b>@</b> | 店舗          |     |                       | sysadmin_kak                         |
|          | 端末          |     | 取引の取り消しを行います。よろしいですか? |                                      |
| C        | ウォレットサービス   | 1   |                       |                                      |
|          | アプリユーザ      |     |                       | キャンセル <b>OK</b>                      |
| 5        | 取引履歴        | 1   |                       |                                      |
|          | 取引履歴        |     |                       |                                      |
|          | BankPay取引履歷 |     | コード区分店舗名              | 取引金額                                 |
| Û        | キャンペーン      | ~   | 管理ユーザID 端末ID          |                                      |
| Ð        | マスター括登録     | ~   |                       |                                      |
| ₽        | ファイルダウンロード  |     |                       | 取引の取消                                |

#### 決済取消の方法【管理画面】

正常に取引が取消されると、 「取消処理が完了しました。」 とメッセージが表示されます。

※取消可能期間は90日間となります。

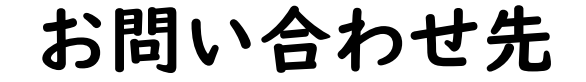

## 恵那市商品券事業実行委員会

# 0573-26-1211

## 平日8:30~17:00